DDDDDD

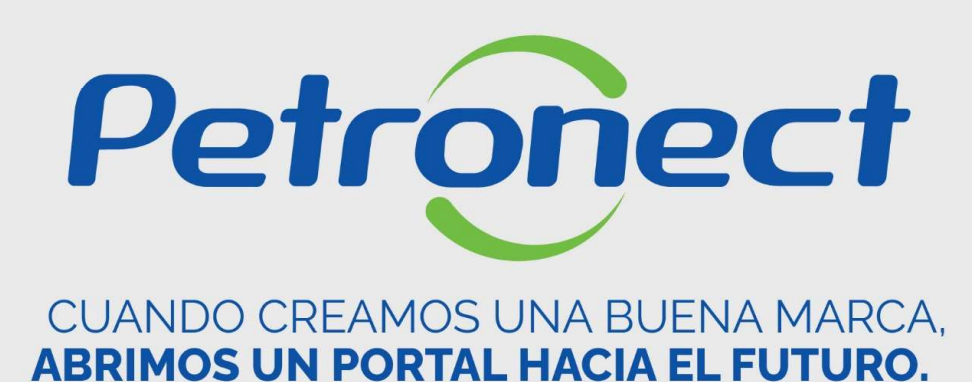

PARTICIPACIÓN DE MI FIRMA

### Accedendo al sistema

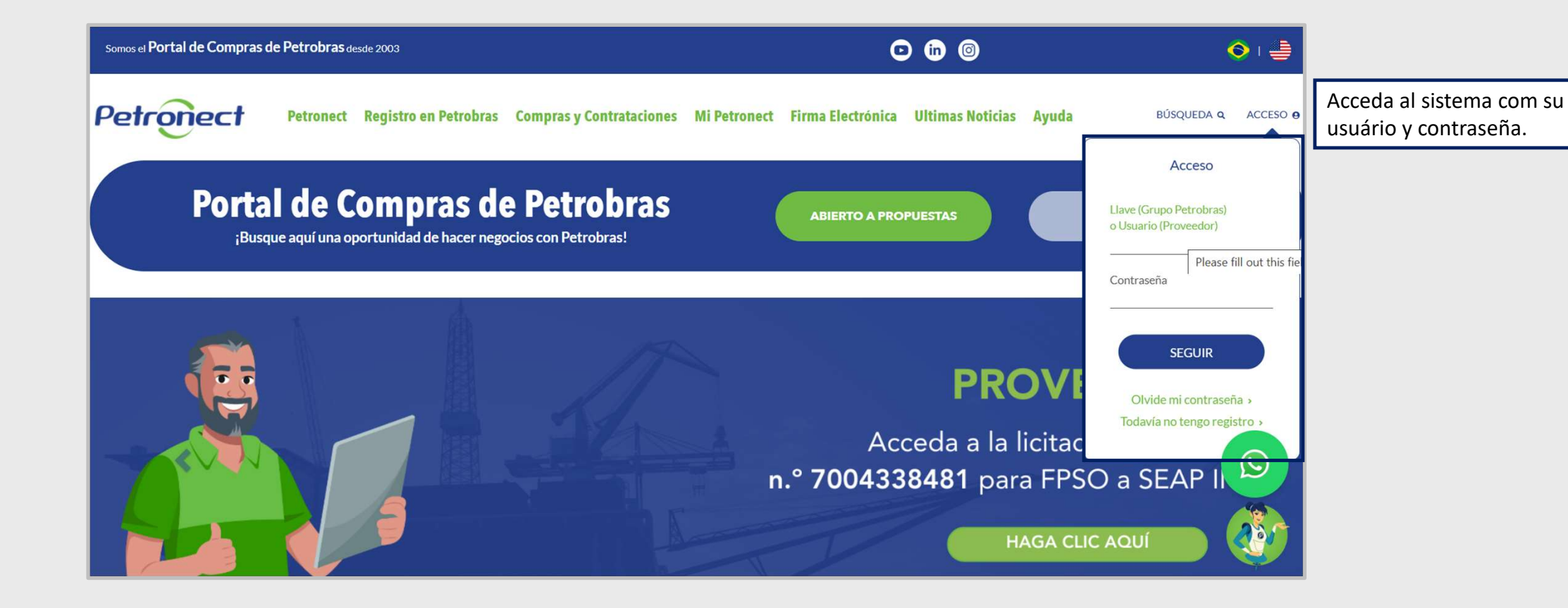

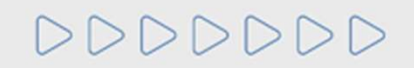

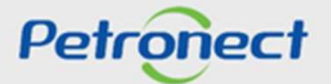

### Participación de Mi Firma

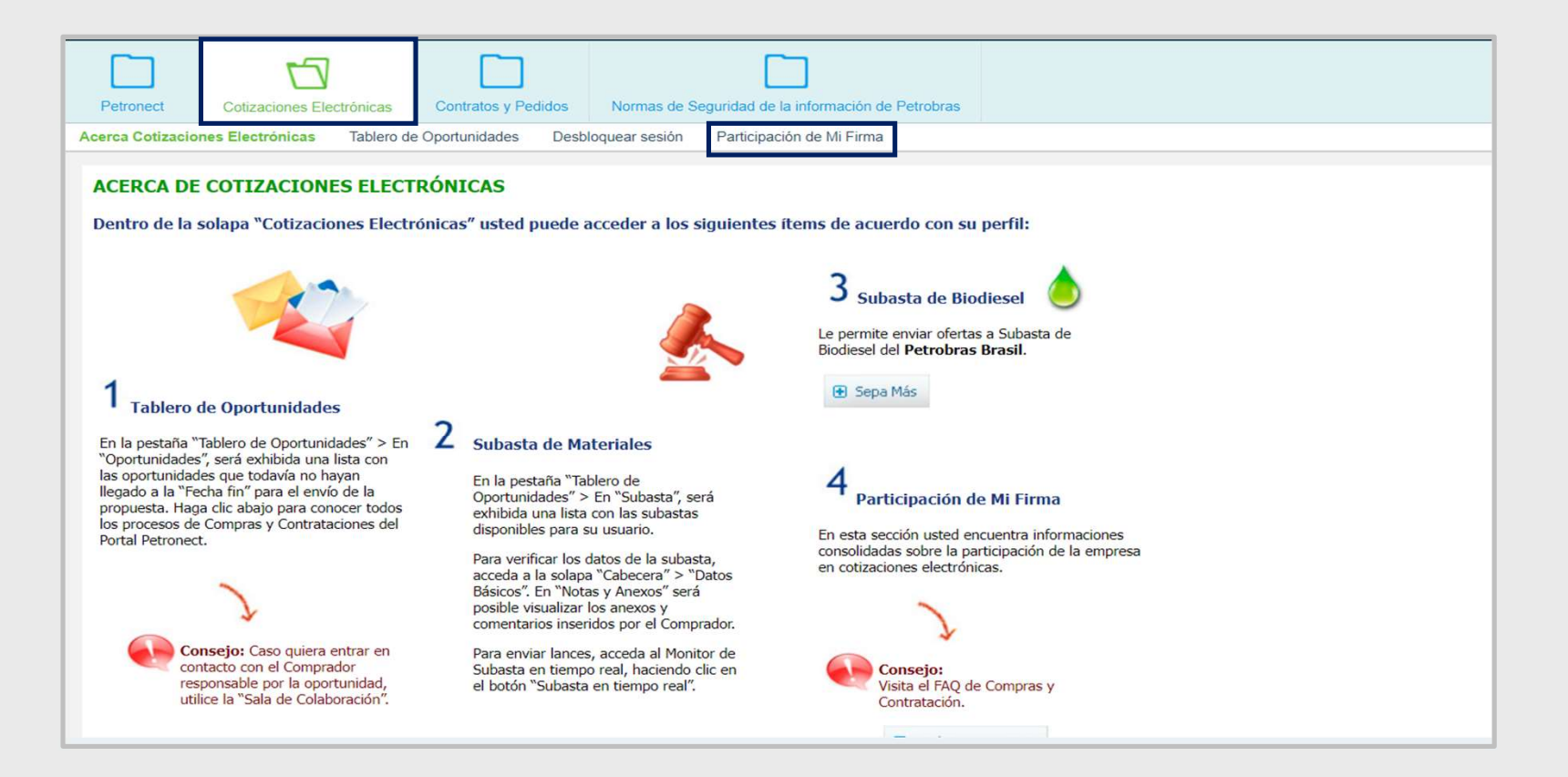

1. Acceda al menú principal "Cotizaciones Electrónicas" y, en seguida, al submenú "Participación de Mi Firma".

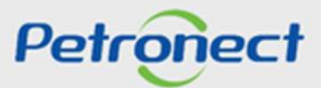

# 000000

### Instrucciones de acceso

**2.** En la tabla "Variables generales", haga click en el cuadrado blanco en la columna "Selección actual" en la línea "Proveedor(es)" para habilitar su empresa en la consulta. Será presentada una nueva ventana.

3. Haga click en el nombre de su empresa luego después en el botón "OK".

4. En la tabla "Variables generales" será presentado el nombre su empresa en la línea "Proveedor(es)". Haga click en el botón "OK".

**Observación**<sup>1</sup>: La selección del campo "Proveedor(es)" es obligatorio.

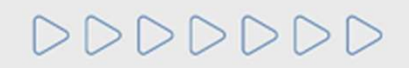

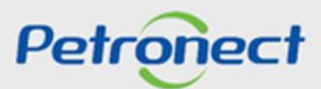

### Instrucciones de acceso

**5.** Caso utilice el filtro "Clase de Operación", haga click en el cuadrado blanco de la columna "Selección actual" en la línea "Clase de Operación" y seleccione los tipos de operación deseados.

**Observación<sup>2</sup>:** La selección del campo "Tipo de Operación" es opcional.

**6.** Caso utilice también el filtro "Periodo Inicio/Fin (fechas)", haga click en el cuadrado blanco de la columna "Selección actual" en la línea "Periodo Inicio/Fin (fechas)" y seleccione las fechas de inicio y fin utilizando el calendario.

**Observación<sup>3</sup>:** La selección del campo "Periodo Inicio/Fin (fechas)" es opcional.

7. Verifique los parámetros de búsqueda seleccionados y haga click en el botón "OK".

**8.** Será exhibido el resultado de la pesquisa en una nueva tabla con las siguientes informaciones: "Organizaciones de Compras", "Nº de Cotizaciones", "Nº de Rechazos", "Nº de Oportunidades sin respuesta", "Nº total de Oportunidades".

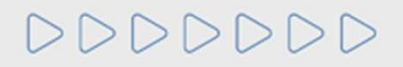

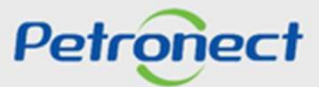

# Petronect

## CUANDO CREAMOS UNA BUENA MARCA, ABRIMOS UN PORTAL HACIA EL FUTURO.

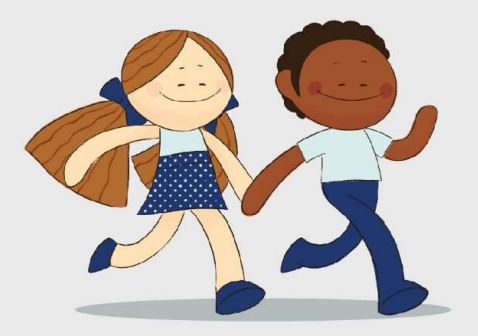

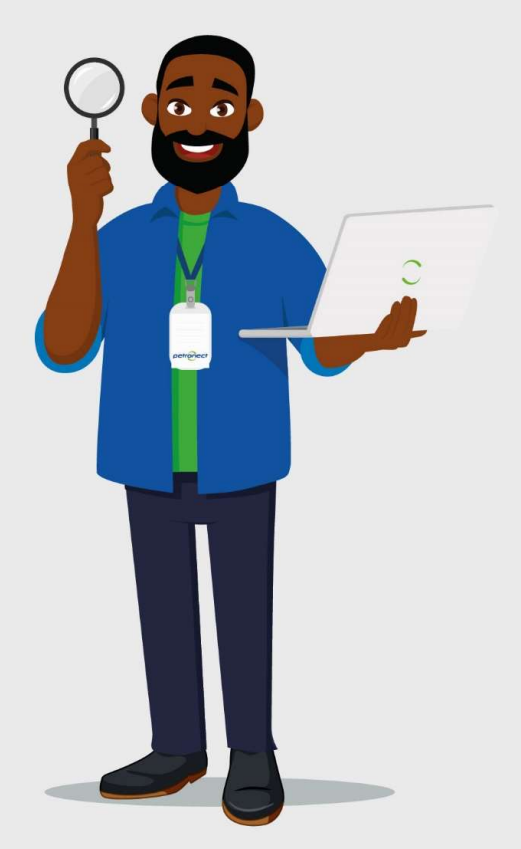